# Настройка протокола RIP

🥝 Успешно сдайте бесплатный сертификационный экзамен в Академии "Инфинет" и получите статус сертифицированного инженера Инфинет.

Пройти сертификационный экзамен

# Содержание

- Описание
- Постановка задачи
- Решение
  - Предварительная настройка
  - Настройка протокола RIP
  - Анализ вывода команд
    - Таблица маршрутизации
- Дополнительные материалы
  - Онлайн-курсы
  - Прочее

## Описание

Устройства Инфинет семейств InfiLINK 2x2, InfiMAN 2x2, InfiLINK Evolution и InfiMAN Evolution включают два модуля для настройки протокола RIP: модуль rip и модуль arip. Различие между ними заключается в том, что модуль rip не поддерживает совместную работу с протоколом OSPF, поэтому рекомендуется выполнять конфигурацию устройств с использованием модуля arip. В соответствии с рекомендацией в статье будем рассматривать настройку протокола RIP с использованием модуля arip.

Конфигурация RIP выполняется только в режиме CLI. Для настройки протокола RIP используется отдельная командная оболочка, включающая в себя несколько режимов (рис. 1). Переход в каждый из режимов выполняется с использованием одноименных команд. Подробное описание команд представлено в технической документации.

# <u>Л</u> ВНИМАНИЕ

Пример конфигурации приведён для устройств семейств InfiLINK 2x2, InfiMAN 2x2, при внедрении данной схемы, обратите внимание на название интерфейса радио на ваших устройствах.

| Имя режима       | Описание                                                                                                    |
|------------------|----------------------------------------------------------------------------------------------------|
| Базовый          | Базовый режим RIP предназначен для анализа вывода диагностических команд и перехода в режим конфигурации.                                                                                                    |
|                  | BS_1#1> arip<br>RIP>                                                                                                    |
| Конфигурация RIP | Режим конфигурации позволяет управлять демоном RIP, запущенным на устройстве и выполнять переход в один из<br>конфигурационных режимов, маршрутизатора, интерфейсов или фильтров маршрутов.<br>Переход в режим конфигурации RIP выполняется из базового режима с помощью команды "config".<br>RIP> config<br>RIP(config)# |

| Конфигурация<br>маршрутизатора RIP | В режиме конфигурации маршрутизатора выполняются основные настройки протокола RIP. Режим позволяет настроить анонсируемые сети, области, идентификатор маршрутизатора и т.д.                                                              |
|------------------------------------|----------------------------------------------------------------------------------------------------|
|                                    | Переход в режим конфигурации маршрутизатора RIP выполняется из режима конфигурации с помощью команды "router".                                                                                                    |
|                                    | RIP(config)# router<br>RIP(config-router)#                                                                                                    |
| Конфигурация<br>интерфейса RIP     | Режим конфигурации интерфейса RIP позволяет выполнить настройки протокола, связанные с конкретным интерфейсом.<br>Переход в режим конфигурации интерфейса RIP выполняется из режима конфигурации с помощью команды "interface<br>IFNAME". |
|                                    | RIP(config)# interface rf5.0<br>RIP(config-if)#                                                                                                    |
| Конфигурация<br>фильтров маршрутов | Режим конфигурации фильтров маршрутов позволяет выполнить настройку правил, применяемых к анонсируемым или принимаемым маршрутам RIP.                                                                                                    |
|                                    | Переход в режим конфигурации фильтров маршрутов RIP выполняется из режима конфигурации с помощью команды<br>создания фильтра "route-map WORD (deny permit) <1-65535>".                                                                    |
|                                    | RIP(config)# route-map MAP permit 10<br>RIP(config-route-map)#                                                                                                    |
|                                    |                                                                                                    |

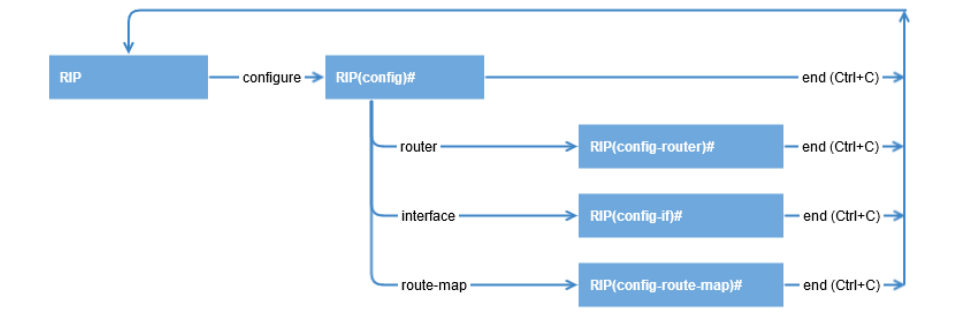

Рисунок 1 - Диаграмма переходов между режимами командной оболочки RIP

Каждый из режимов командной оболочки RIP содержит помощь с выводом всего перечня поддерживаемых команд. Вызов помощи выполняется с использованием команды "help".

Вывод таблицы маршрутизации может быть получен с использованием следующих команд:

| WANFleX:           |
|--------------------|
| BS_1#1> netstat -r |
|                    |
| RIP:               |
| RIP> show route    |
|                    |
| ARDA:              |
|                    |
| ARDA> show route   |

## Постановка задачи

Рассмотрим поэтапную конфигурацию протокола RIP на устройствах Инфинет на примере следующей схемы (рис. 2):

• сеть состоит из трёх беспроводных устройств БС1, АС2 и АС3, между которыми установлен беспроводной канал связи;

- беспроводной сети выделена подсеть 172.16.0.0/29;
- каждое из беспроводных устройств имеет подключение к проводному сегменту связи: БС1 подключен к сети 10.10.10.0/24, АС2 к сети 10.10.20.0/24, АС3 - к сети 10.10.30.0/24;
- на беспроводном устройстве АСЗ настроены три статических маршрута к сетям 192.168.6.0/28, 192.168.7.0/28, 192.168.8.0/28. В качестве шлюза используется сторонний маршрутизатор R1;
- за каждым из беспроводных устройств закреплён адрес, ассоциированный с интерфейсом loopback, из сети 192.168.0.0/24.

Задача: на беспроводных устройствах необходимо настроить работу протокола RIP так, чтобы в таблице каждого из маршрутизатором появилась информация о всех сетях, указанных на схеме. Устройство БС1 должно быть использовано в качестве шлюза по умолчанию на устройствах AC2 и AC3.

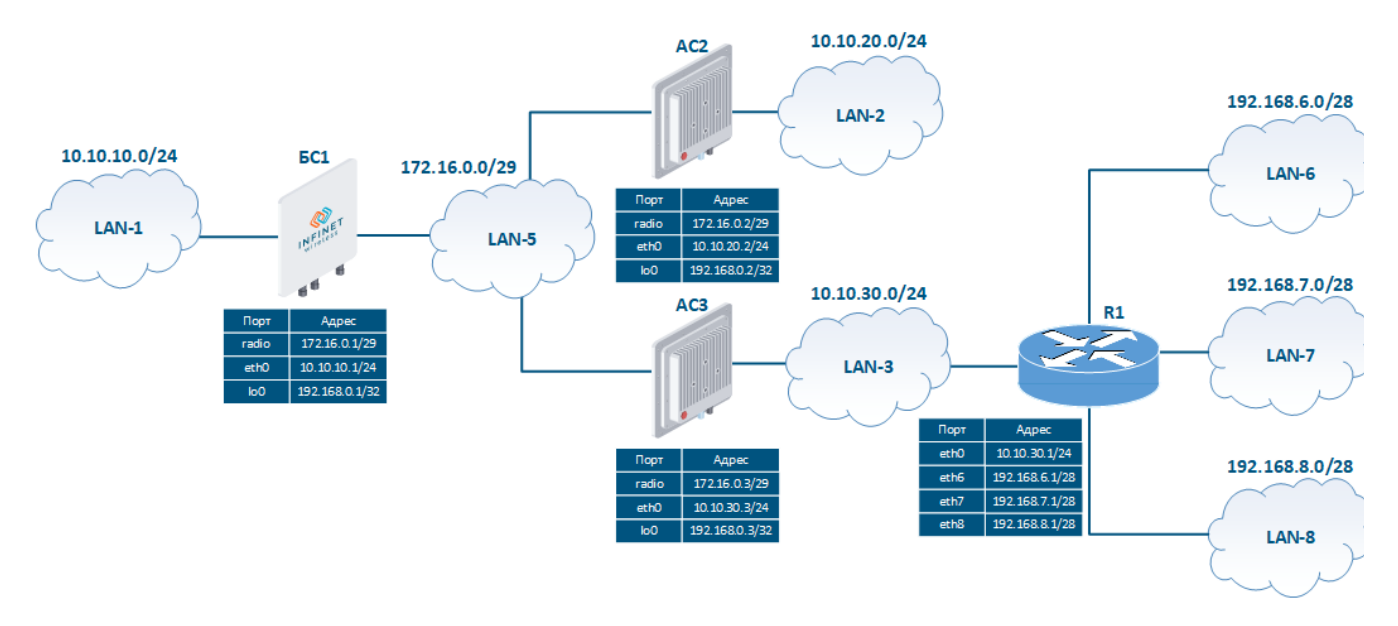

Рисунок 2 - Пример схемы сети для конфигурации протокола RIP

## Решение

Выполним поэтапную конфигурацию устройств в соответствии с поставленной задачей. Помимо конфигурации RIP будем использовать статическую маршрутизацию (см. Статическая маршрутизация) для организации связи с LAN-6, LAN-7, LAN-8.

Поскольку пример носит демонстрационный характер, то для настройки протокола RIP на беспроводных устройствах будут использоваться различные подходы.

#### Предварительная настройка

| Описание | Выполним предварительную настройку устройств, состоящую из следующих этапов:                                                                                                    |
|----------|----------------------------------------------------------------------------------------------------|
|          | <ul> <li>Установка идентификаторов устройств.</li> <li>Удаление интерфейса svi1.</li> <li>Ассоциация IP-адресов с сетевыми интерфейсами, согласно схеме.</li> <li>Добавление статических записей в таблицу маршрутизации.</li> <li>Отключение коммутации.</li> <li>Установка радиоканала.</li> </ul> |
|          |                                                                                                    |

| БС1 |                                                                                                    |
|-----|----------------------------------------------------------------------------------------------------|
|     | system prompt BS_1                                                                                                    |
|     | svil<br>ifc svil destroy                                                                                                    |
|     | IP-<br>ifc eth0 10.10.10.1/24<br>ifc rf5.0 172.16.0.1/29<br>ifc lo0 192.168.0.1/32                                                             |
|     | switch stop                                                                                                    |
|     | rf rf5.0 band 20<br>rf rf5.0 freq 5000                                                                                                    |
|     | <pre>mint rf5.0 -name "BS_1" mint rf5.0 -type master</pre>                                                                                     |
| AC2 |                                                                                                    |
|     | system prompt AS_2                                                                                                    |
|     | svil<br>ifc svil destroy                                                                                                    |
|     | IP-<br>ifc eth0 10.10.20.2/24<br>ifc rf5.0 172.16.0.2/29                                                                                       |
|     | ifc lo0 192.168.0.2/32                                                                                                    |
|     | ifc lo0 192.168.0.2/32<br>switch stop                                                                                                    |
|     | <pre>ifc lo0 192.168.0.2/32 switch stop mint rf5.0 -name "AS_2" mint rf5.0 -type slave mint rf5.0 prof 1 -band 20 -freq 5000 -type slave</pre> |

```
AC3

system prompt AS_3

svi1

ifc svi1 destroy

IP-

ifc eth0 10.10.30.3/24

ifc rf5.0 172.16.0.3/29

ifc lo0 192.168.0.3/32

route add 192.168.5.0/28 10.10.30.1

route add 192.168.6.0/28 10.10.30.1

switch stop

mint rf5.0 -name "AS_3"

mint rf5.0 -rype slave

mint rf5.0 prof 1 -band 20 -freq 5000 -type slave
```

#### Настройка протокола RIP

Выполним настройку протокола RIP в соответствии со схемой. Описание Этап 1: запустим работу демона RIP. Этап 2: определим интерфейсы, на которых должен быть запущен протокол RIP: • БС1: укажем интерфейсы ІоО и радио; АС2: укажем все интерфейсы; • АСЗ: укажем все интерфейсы. На маршрутизаторе AC2 диапазон сетей, используемые в RIP, будет указан с помощью одной записи 0.0.0.0/0. Такая запись включает в себя все сети и активирует поддержку RIP на всех интерфейсах маршрутизатора, при подключении одного из интерфейсов устройства к новой сети эта сеть будет сразу анонсирована через RIP. Такой подход имеет преимущество, т.к. не потребуется дополнительной конфигурации RIP, но он таит в себе недостаток, т.к. снижается контроль за анонсами. На маршрутизаторах БС1 и АСЗ будем указывать только те сети, которые ассоциированы с интерфейсами, участвующими в работе протокола RIP. Этап 3: выполним редистрибуцию маршрутной информации. БС1 выполняет редистрибуцию непосредственно присоединённых сетей, AC3 - редистрибуцию статических маршрутов. Этап 4: определим пассивные интерфейсы. Интерфейс eth0 маршрутизатора АСЗ подключен к стороннему маршрутизатору R1, поэтому необходимо блокировать передачу маршрутной информации между ними. Для этого интерфейс eth0 AC3 необходимо настроить как пассивный. Этап 5: анонсируем маршрут по умолчанию, указав в качестве шлюза БС1.

| 6C1 | RIP                                             |
|-----|-------------------------------------------------|
|     | arip start                                      |
|     | RIP                                             |
|     | arip<br>config                                  |
|     | router                                          |
|     | network 172.16.0.0/29                           |
|     | connected-                                      |
|     | arip<br>config                                  |
|     | router                                          |
|     | redistribute connected                          |
|     | arip                                            |
|     | config                                          |
|     | router<br>default-information originate         |
|     |                                                 |
|     |                                                 |
| AC2 | RIP                                             |
|     | arip start                                      |
|     | RIP                                             |
|     | arip                                            |
|     | router                                          |
|     | network 0.0.0.0/0                               |
|     |                                                 |
| AC3 | RIP                                             |
|     | arip start                                      |
|     | RIP                                             |
|     | arip                                            |
|     | router                                          |
|     | network 10.10.30.0/24                           |
|     | network 1/2.16.0.0/29<br>network 192.168.0.3/32 |
|     |                                                 |
|     | arip                                            |
|     | config                                          |
|     | redistribute kernel                             |
|     |                                                 |
|     | passive-interface eth0                          |
|     |                                                 |
|     |                                                 |

## Анализ вывода команд

Таблица маршрутизации

| Описание | В таблицах маршрутизаL<br>представленной на схем<br>FIB.                                        | ции беспроводных устрой<br>е. Это свидетельствует о                              | йств видно, что к<br>том, что устройс                  | аждое устро<br>ства успешно               | йство вла<br>обменял   | деет маршрутом к каждой подсети,<br>нись маршрутной информацией и добавили её в                  |
|----------|-------------------------------------------------------------------------------------------------|----------------------------------------------------------------------------------|--------------------------------------------------------|-------------------------------------------|------------------------|--------------------------------------------------------------------------------------------------|
|          | Следует обратить внима<br>за интерфейсами loopba                                                | ние на то, что в таблице<br>ck других беспроводных                               | маршрутизации<br>устройств. Эти и                      | каждого из у<br>нтерфейсы б               | стройств<br>ыли вклк   | присутствует маршрут к адресам, закреплённым<br>очены в RIP различными способами:                |
|          | <ul> <li>БС1: редистрибуция</li> <li>АС2: устройство анс</li> <li>АС3: явное указани</li> </ul> | я непосредственно присс<br>онсирует все сети, к кото<br>е анонсов сети, закреплё | рединённой сети<br>рым имеет подк<br>анной за интерфе  | ı;<br>лючение;<br>ейсом loopba            | ck.                    |                                                                                                  |
|          | Также следует обратить<br>анонсирует всем устройс<br>этом в таблице маршрут                     | внимание на наличие ма<br>ствам, поддерживающим<br>изации БС1 маршрут по         | аршрута по умол<br>и работу протокс<br>умолчанию отсут | чанию на уст<br>ола RIP, марц<br>гствует. | ройствах<br>ірут по ум | АС2 и АС3. БС1, в соответствии с конфигурацией,<br>иолчанию, указывая себя в качестве шлюза. При |
|          | Маршрутизатор АСЗ вып<br>к сетям 192.168.6.0/24, 1                                              | олняет редистрибуцию (<br>92.168.7.0/24 и 192.168.8                              | статических марі<br>8.0/24.                            | шрутов, поэт                              | ому в таб              | лице маршрутизации БС1 и АС2 присутствуют пути                                                   |
| БС1      | BS_1#1> netstat                                                                                 | -r                                                                               |                                                        |                                           |                        |                                                                                                  |
|          | Routing tables                                                                                  |                                                                                  |                                                        |                                           |                        |                                                                                                  |
|          | Destination                                                                                     | Gateway                                                                          | Flags                                                  | Refs                                      | Use                    | Interface                                                                                        |
|          | 10.10.10.0/24                                                                                   | link#2                                                                           | UC                                                     | 0                                         | 0                      | eth0                                                                                             |
|          | 10.10.20.0/24                                                                                   | 172.16.0.2                                                                       | UG3                                                    | 0                                         | 0                      | rf5.0                                                                                            |
|          | 10.10.30.0/24                                                                                   | 172.16.0.3                                                                       | UG3                                                    | 0                                         | 0                      | rf5.0                                                                                            |
|          | 127.0.0.1                                                                                       | 127.0.0.1                                                                        | UH                                                     | 3                                         | 106                    | 100                                                                                              |
|          | 172.16.0.0/29                                                                                   | link#3                                                                           | UC                                                     | 0                                         | 0                      | rf5.0                                                                                            |
|          | 192.168.0.1                                                                                     | 192.168.0.1                                                                      | UH                                                     | 0                                         | 0                      | 100                                                                                              |
|          | 192.168.0.2                                                                                     | 172.16.0.2                                                                       | UGH3                                                   | 0                                         | 0                      | rf5.0                                                                                            |
|          | 192.168.0.3                                                                                     | 172.16.0.3                                                                       | UGH3                                                   | 0                                         | 0                      | rf5.0                                                                                            |
|          | 192.168.6.0/28                                                                                  | 172.16.0.3                                                                       | UG3                                                    | 0                                         | 0                      | rf5.0                                                                                            |
|          | 192.168.7.0/28                                                                                  | 172.16.0.3                                                                       | UG3                                                    | 0                                         | 0                      | rf5.0                                                                                            |
|          | 192.168.8.0/28                                                                                  | 172.16.0.3                                                                       | UG3                                                    | 0                                         | 0                      | rf5.0                                                                                            |
|          | 224.0.0.0/8                                                                                     | 127.0.0.1                                                                        | UGS                                                    | 0                                         | 346                    | 100                                                                                              |
|          |                                                                                                 |                                                                                  |                                                        |                                           |                        |                                                                                                  |
| AC2      | AS_2#1> netstat                                                                                 | -r                                                                               |                                                        |                                           |                        |                                                                                                  |
|          | Routing tables                                                                                  |                                                                                  |                                                        |                                           |                        |                                                                                                  |
|          | Destination                                                                                     | Gateway                                                                          | Flags                                                  | Reis                                      | Use                    | Interface                                                                                        |
|          | default                                                                                         | 172.16.0.1                                                                       | UG3                                                    | 0                                         | 0                      | r15.0                                                                                            |
|          | 10.10.10.0/24                                                                                   | 1/2.16.0.1                                                                       | UG3                                                    | 0                                         | 0                      | r15.0                                                                                            |
|          | 10.10.20.0/24                                                                                   | 11nk#2                                                                           | UC                                                     | 0                                         | 0                      | etnu                                                                                             |
|          | 10.10.30.0/24                                                                                   | 1/2.16.0.3                                                                       | UG3                                                    | 0                                         | 100                    | r15.0                                                                                            |
|          | 127.0.0.1                                                                                       | 12/.0.0.1                                                                        | UH                                                     | 3                                         | 100                    | 100                                                                                              |
|          | 1/2.16.0.0/29                                                                                   | 11nk#3                                                                           | UC                                                     | 0                                         | 0                      | r15.0                                                                                            |
|          | 192.168.0.1                                                                                     | 1/2.16.0.1                                                                       | UGH3                                                   | 0                                         | 0                      | r15.0                                                                                            |
|          | 192.168.0.2                                                                                     | 192.168.0.2                                                                      | UH                                                     | U                                         | U                      |                                                                                                  |
|          | 192.168.0.3                                                                                     | 1/2.16.0.3                                                                       | UGH3                                                   | 0                                         | 0                      | r15.0                                                                                            |
|          | 192.168.6.0/28                                                                                  | 172.16.0.3                                                                       | UG3                                                    | 0                                         | 0                      | ri5.0                                                                                            |
|          | 192.168.7.0/28                                                                                  | 172.16.0.3                                                                       | UG3                                                    | 0                                         | 0                      | ri5.0                                                                                            |
|          | 192.168.8.0/28                                                                                  | 172.16.0.3                                                                       | UG3                                                    | 0                                         | 0                      | ri5.U                                                                                            |
|          | 224.0.0.0/8                                                                                     | 127.0.0.1                                                                        | UGS                                                    | 0                                         | .703                   | TON                                                                                              |
|          |                                                                                                 |                                                                                  |                                                        |                                           |                        |                                                                                                  |
|          |                                                                                                 |                                                                                  |                                                        |                                           |                        |                                                                                                  |

| Deutine tehler |             |       |      |     |           |
|----------------|-------------|-------|------|-----|-----------|
| Routing tables |             |       |      |     |           |
| Destination    | Gateway     | Flags | Refs | Use | Interface |
| default        | 172.16.0.1  | UG3   | 0    | 0   | rf5.0     |
| 10.10.10.0/24  | 172.16.0.1  | UG3   | 0    | 0   | rf5.0     |
| 10.10.20.0/24  | 172.16.0.2  | UG3   | 0    | 0   | rf5.0     |
| 10.10.30.0/24  | link#2      | UC    | 0    | 0   | eth0      |
| 127.0.0.1      | 127.0.0.1   | UH    | 3    | 84  | 100       |
| 172.16.0.0/29  | link#3      | UC    | 0    | 0   | rf5.0     |
| 192.168.0.1    | 172.16.0.1  | UGH3  | 0    | 0   | rf5.0     |
| 192.168.0.2    | 172.16.0.2  | UGH3  | 0    | 0   | rf5.0     |
| 192.168.0.3    | 192.168.0.3 | UH    | 0    | 0   | 100       |
| 192.168.6.0/28 | 10.10.30.1  | UGS   | 0    | 0   | eth0      |
| 192.168.7.0/28 | 10.10.30.1  | UGS   | 0    | 0   | eth0      |
| 192.168.8.0/28 | 10.10.30.1  | UGS   | 0    | 0   | eth0      |
| 224.0.0.0/8    | 127.0.0.1   | UGS   | 0    | 349 | 100       |

# Дополнительные материалы

#### Онлайн-курсы

1. Предварительная настройка и установка устройств семейств InfiLINK 2x2 и InfiMAN 2x2.

# Прочее

- 1. Команда ifconfig (настройка интерфейсов)
- 2. Команда route (статические маршруты)
- 3. Команда rip (модуль динамической маршрутизации)
- 4. Команда arip
- 5. Команда ARDA